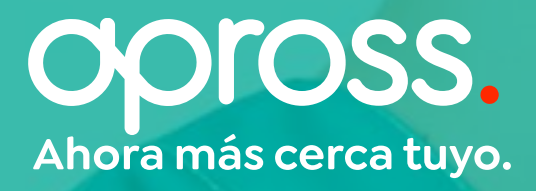

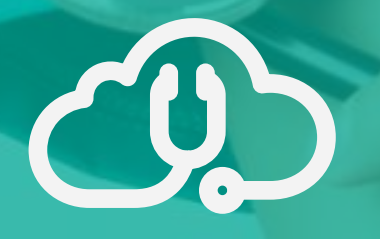

Escritorio Médico Digital

# MANUAL DE USUARIO

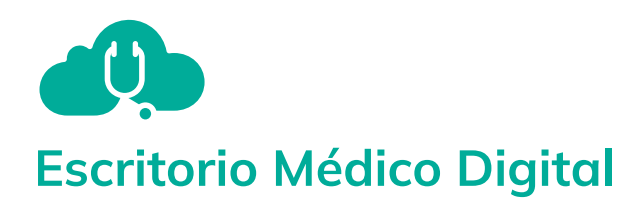

# ÍNDICE: Creación de Recetas

| Ingresar al EMD        | 2 |
|------------------------|---|
| Agregar nuevo episodio | 4 |
| Agregar nueva receta   | 6 |

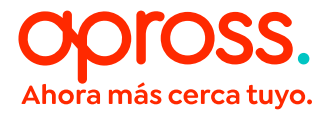

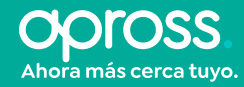

# **INGRESAR AL ESCRITORIO MÉDICO DIGITAL**

Para ingresar al Portal del nuevo Escritorio Médico Digital, debés introducir usuario y contraseña haciendo click en el botón **Ingresar al Portal**.

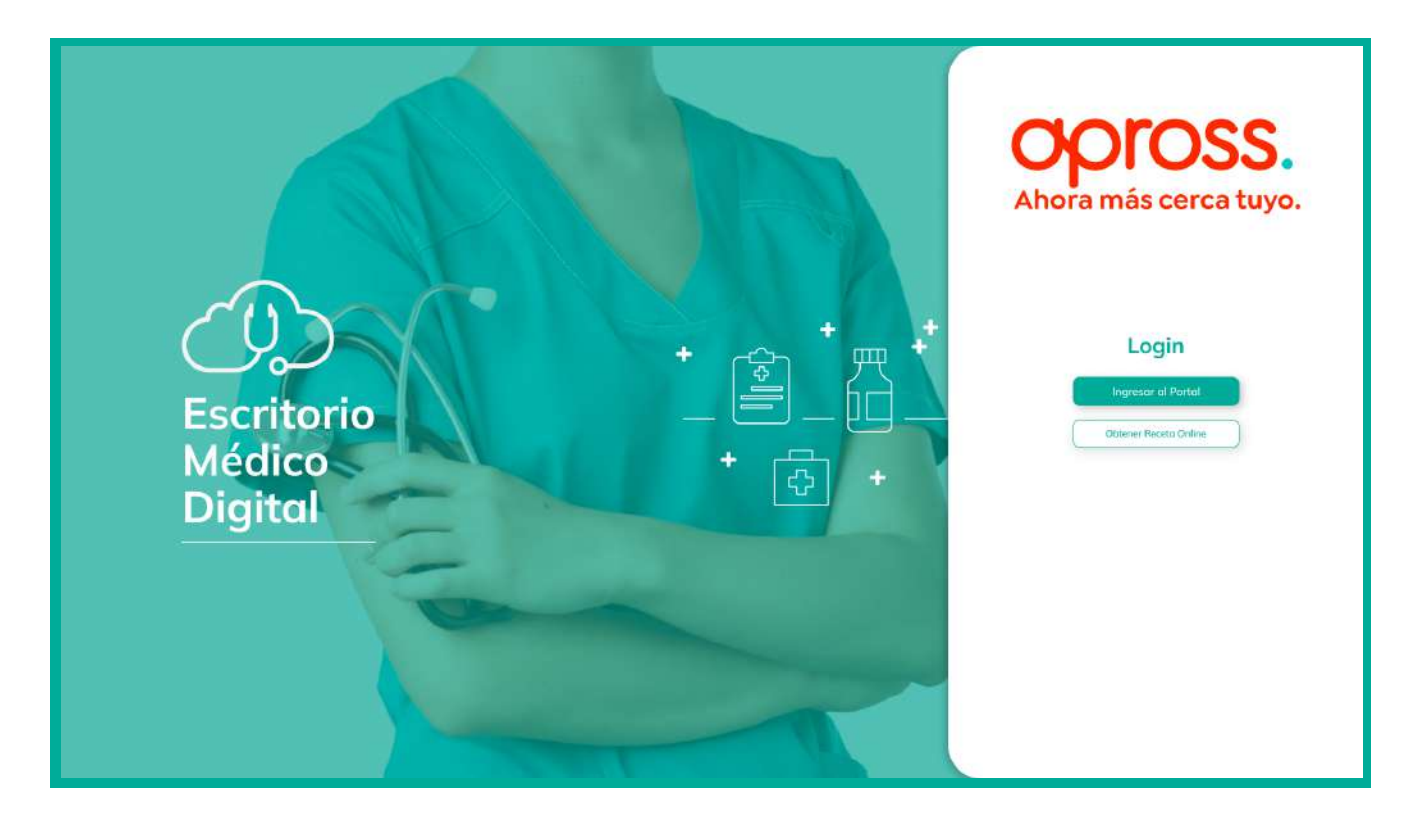

Luego, deberás dirigirte a la sección **Episodios - Gestionar Episodios** de la barra lateral izquierda.

| Gestión de Episodio - Prestador                                           | ٢                                                                                                    | Usuario                                                                                                    |
|---------------------------------------------------------------------------|----------------------------------------------------------------------------------------------------|----------------------------------------------------------------------------------------------------|
| Gestionar episodios                                                       |                                                                                                    |                                                                                                    |
| Instrucciones<br>Complete la siguiente información gestionar un episodio. |                                                                                                    |                                                                                                    |
| Información Número de Afiliado<br>de Paciente                             |                                                                                                    |                                                                                                    |
|                                                                           |                                                                                                    |                                                                                                    |
|                                                                           |                                                                                                    |                                                                                                    |
|                                                                           |                                                                                                    |                                                                                                    |
|                                                                           | Gestión de Episodio - Prestador     Gestionar episodios     Instrucciones   Complete la siguiente información gestionar un episodia.     Información   de Paciente     Umplar     Valoor | Gestión de Episodio - Prestador       Image: Complete la siguiente información gestionar un episodio.         Información de Paciente:       Número de Afliado         Lungiar:       Vuidor |

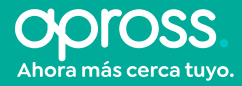

En esta pantalla se solicitará el número de afiliado del paciente. Una vez ingresado, al hacer click en el botón Validar, se mostrarán los datos del afiliado en la parte superior de la pantalla y debajo figurará un listado con los Episodios asociados a dicho paciente. Los mismos podrán ser ordenados por:

- Numero de episodio
- Fecha
- Tipo de Episodio
- Estado

Asimismo, sobre el margen derecho, se encontrará el botón **Ver detalle**, el cual permitirá visualizar una mayor cantidad de información referente a cada episodio en particular.

| opross.                                                                              | Gestión de Episodios - Prestador                                                                                                    |
|--------------------------------------------------------------------------------------|----------------------------------------------------------------------------------------------------|
| Trámites ↓<br>♣• Solicitud de alta<br>В Episodios ↓                                  | Perfil del afiliado     Pottatz podente     Historia Chicco     Lotade de Pecideo       Información<br>de Paciente     Paciente     HIDALGO, Fernando       Nro. de Afiliado     123456789     D.N.I     26681265     Edad     426                                                                                           |
| Listado de episodios     Gestionar episodios     Pedidos     Recetos                 | Estado • Activo Fecha de nacimiento 22/mar/1980 Sexo Hombre Burcor, Q • Agregor nueve episodo Enjacedias de sacriandos al pacciente                                                                                                    |
| <ul> <li>Facturación</li> <li>Administrar Staff</li> <li>Actualizar datos</li> </ul> | ID Episodio       *       Fecha       *       Tipo       *       Derivación       *       Estado       *         00001       21/04/22       Ambulatorio       No       *       Atención en curso       Ver detalles         00002       21/04/22       Guardia       Si       *       Atención finalizada       Ver detalles |
|                                                                                      |                                                                                                    |

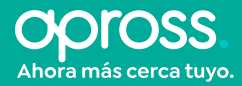

# AGREGAR NUEVO EPISODIO

Para crear un nuevo episodio, debés hacer click en el botón Agregar nuevo episodio.

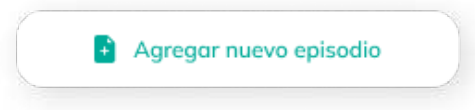

Luego, el portal te solicitará que ingreses el tipo de episodio que quieras registrar, la fecha de admisión y el token del paciente. Este último será brindado por el paciente y se encuentra en **la app de Apross** o **llamando al 0800 888 2776**.

| Ambulatorio       | ~ |
|-------------------|---|
| echa de admisión  |   |
| 06/12/2022 10:57  |   |
| oken del paciente |   |
| 123456            |   |

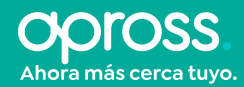

Una vez ingresados estos datos, te aparecerá un formulario con diferentes apartados a completar:

- Tipo de episodio: en esta sección podrás visualizar el tipo de episodio que ingresaste al momento de haberlo creado, y deberás completar la fecha de admisión del paciente.
- Registro clínico (nota de evolución): en esta sección deberás agregar la información recogida luego de haber examinado al paciente.
- Práctica: en esta sección deberás seleccionar la práctica que deseás agregar al episodio, y la fecha en la que se realizó la misma.
- Diagnóstico: en esta sección deberás seleccionar el diagnóstico que deseás agregar al episodio, y la fecha en la que se realizó el mismo.
- Recetas: en esta sección deberás agregar los datos de las prescripciones de medicamentos que deseás realizar para el paciente.

| Información           |                                            | ALCO Formando             |                              |          |                  |
|-----------------------|--------------------------------------------|---------------------------|------------------------------|----------|------------------|
| de Paciente           | Pociente* MIL                              | ALGO, Fernando            |                              |          |                  |
| ue i uciente          | Nro. de Afiliado* 1234                     | 56789                     | D.N.I* 26681266              | Edod     | 42a              |
|                       | Estado A                                   | tivo                      | Fecha nacimiento 22/mar/1980 | Sexo     | Hombre           |
| Destan de             |                                            |                           |                              |          |                  |
| Datos de              | Cádigo de referencia                       | Ambulatoria               |                              |          |                  |
| episodio              | Tipo de episodio                           | Ambulatorio               |                              |          |                  |
|                       | Fecha de admisión                          | 30/12/2022                |                              |          |                  |
|                       | Fecha de alta                              | 05/01/2023                |                              |          |                  |
| Registro              | B Arman min de mederal                     |                           |                              |          |                  |
| clínico               | - Advantation of Advantation               |                           |                              |          |                  |
|                       |                                            |                           |                              |          |                  |
|                       | Tipo                                       | Detalle                   |                              | Fecha    |                  |
|                       | Noto de evolución                          | Lorem ipsum dolor sit o   | met, consectetur             | жж/жж/жж |                  |
|                       | Nota de alta                               | Lorem ipsum dolor sit a   | met, consectetur             | xx/xx/xx |                  |
|                       |                                            |                           |                              |          |                  |
|                       |                                            |                           |                              |          |                  |
| Práctica              |                                            |                           |                              |          |                  |
| Tractica              | <ul> <li>Agregor nuevo práctico</li> </ul> |                           |                              |          |                  |
|                       |                                            |                           |                              |          |                  |
|                       | Código                                     | Fecho                     | Efector                      |          |                  |
|                       | 420101                                     | 22/10/2022                | Dr. Pedro Ruiz               |          | TE .             |
|                       |                                            |                           |                              |          |                  |
| and the second second |                                            |                           |                              |          |                  |
| Diagnóstico           | Agreger næve diagniste                     |                           |                              |          |                  |
|                       | Cidino                                     | Eacho                     | Efector                      |          |                  |
|                       | Cooligo                                    | Pecho                     | Elector                      |          |                  |
|                       | CIE 10 XX.X                                | 22/10/2022                | Dr. Pedro Huiz               |          |                  |
| and the second        |                                            |                           |                              |          |                  |
| Derivación            | Agregar nueva derivación                   |                           |                              |          |                  |
|                       |                                            |                           |                              |          |                  |
|                       | Fecha inicio                               | Fecha de finalización     | Motivo                       |          |                  |
|                       | 21/10/2022                                 | 22/10/2022                | Lorem Ipsum                  |          |                  |
|                       |                                            |                           |                              |          |                  |
| Develop               |                                            | 1                         |                              |          |                  |
| Recetas               |                                            | <u> </u>                  |                              |          |                  |
| Pedidos               | D Auroper naves positive                   |                           |                              |          |                  |
|                       |                                            |                           |                              |          |                  |
| Datos                 |                                            |                           |                              |          |                  |
| adicionales           | 🛃 Asistencia respiratoria                  | i mecanica Suma de minuto | 00 0                         |          |                  |
|                       |                                            |                           |                              |          |                  |
|                       |                                            |                           |                              |          |                  |
|                       |                                            |                           |                              |          |                  |
|                       |                                            |                           |                              |          |                  |
|                       |                                            |                           |                              |          |                  |
|                       |                                            |                           |                              | E ST     | nalizar episodio |
|                       |                                            |                           |                              |          |                  |
|                       |                                            |                           |                              |          |                  |
|                       |                                            |                           |                              |          |                  |

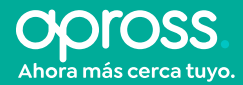

## AGREGAR NUEVA RECETA

Para agregar una Nueva Receta, debemos hacer click en el botón **Agregar nueva receta** que aparece en el panel del Episodio.

| + | Agregar nueva receta |  |
|---|----------------------|--|
|   |                      |  |

Luego, aparecerá la siguiente pantalla, donde deberás completar la información requerida para prescribir el o los tratamientos requeridos por el paciente.

| Instrucciones<br>Complete la siguiente | Instrucciones<br>Complete la siguiente información para realizar una nueva receta. |                                                                                                    |  |  |  |
|----------------------------------------|------------------------------------------------------------------------------------|----------------------------------------------------------------------------------------------------|--|--|--|
| Información<br>de Paciente             | Paciente<br>Nro. de Afiliado                                                       | HIDALGO, Fernando     D.N.I     26681266     Edad     42a       11396332     Fecha nacimiento     22/mar/1980     Sexo     Hombre                                                 |  |  |  |
| Registro de<br>tratamiento             | Utilizar modelo                                                                    | Utiliizar modela precargado                                                                                                    |  |  |  |
|                                        | Es transcripción                                                                   | Nombre médico original Matrícula                                                                                                    |  |  |  |
|                                        | Tratamiento                                                                        | Diagnóstico Listado de diagnósticos históricos 🗸                                                                                                    |  |  |  |
|                                        |                                                                                    | ENALAPRIL 10 mg comp. ran x 100 APROSS ambulatorio 30%                                                                                                    |  |  |  |
|                                        |                                                                                    | Cantidad                                                                                                    |  |  |  |
|                                        | Indicaciones                                                                       | Cant. Medicamento Presentación medicamento comprimido (literal)                                                                                                    |  |  |  |
|                                        |                                                                                    | Fecha de Inicio Fecha de fin DD/MM/YYYY                                                                                                    |  |  |  |
|                                        |                                                                                    |                                                                                                    |  |  |  |
|                                        | Observaciones                                                                      | Puede utilizar este espacio para registrar la sugerencia comercial de la monodroga prescripta, u otros datos del<br>paciente como sexo, talla, peso, edad, o superficie corporal. |  |  |  |
|                                        |                                                                                    | + Agregar tratamiento a la lista                                                                                                    |  |  |  |
| Lista de tratamie                      | ntos                                                                               |                                                                                                    |  |  |  |
| No hay tratamientos e                  | n la lista                                                                         |                                                                                                    |  |  |  |
|                                        |                                                                                    |                                                                                                    |  |  |  |
|                                        |                                                                                    | Guardar como modelo Prescribir                                                                                                    |  |  |  |

En **Registro de tratamiento**, deberás completar los distintos campos en pos de prescribir un tratamiento al paciente. Los mismos son:

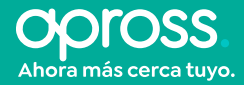

**Utilizar modelo**: al momento de generar una receta, existe la posibilidad de guardarla como modelo de receta. Esto permitirá guardar la misma con toda la información que fue cargada, para ser reutilizada en un futuro sólo para el paciente a quien se le esté prescribiendo el tratamiento.

| Utilizar modelo | Utilizar modelo precargado | > |
|-----------------|----------------------------|---|
|-----------------|----------------------------|---|

**Es transcripción**: en caso de que se solicite transcribir una receta prescripta por un profesional externo a APROSS, se deberá seleccionar el check "Es transcripción" y obligatoriamente se deberán completar los campos de "Nombre médico original" y "Matrícula" (del médico original).

### Tratamiento:

| Tratamiento | Diagnóstico Listado de diagnósticos históricos 🔹 |
|-------------|--------------------------------------------------|
|             | Seleccionar Tratamiento                          |
|             | Cantidad 1                                       |

**Diagnóstico:** Para realizar la carga de un tratamiento, primero se deberá seleccionar un diagnostico en el listado desplegable. Cabe destacar que en este listado solo aparecerán los Diagnósticos del nomenclador CIE10 que hayan sido previamente cargados en el apartado Diagnóstico del Episodio.

| Tratamiento | Diagnóstico   | Listado de diagnósticos históricos                         | • |
|-------------|---------------|------------------------------------------------------------|---|
|             |               | A09.0 OTRAS GASTROENTERITIS Y COLITIS DE ORIGEN INFECCIOSO |   |
|             | Seleccionar T | Tratamiento                                                |   |
|             | Cantidad      | 1                                                          |   |

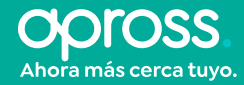

**Seleccionar Tratamiento:** al hacer click en el botón Seleccionar Tratamiento, se desplegará un listado en el cual se deberá seleccionar la presentación de la monodroga correspondiente.

| Buscar monodroga | ENALAPRIL                 |                         |                              |
|------------------|---------------------------|-------------------------|------------------------------|
| Monodroga 🗢      | Presentación ¢            | Convenio ¢              | Requiere empadronamiento 🛛 🕈 |
| ENALAPRIL        | 10 mg comp. ran × 100     | APROSS ambulatorio 30%  | Requiere                     |
| NALAPRIL         | 10 mg.com.ran x 30        | APROSS ambulatorio 100% | No requiere                  |
| ENALAPRIL        | 10 mg comp. ran x 60      | APROSS ambulatorio 50%  | No requiere                  |
| ENALAPRIL        | 10 mg comp. rec. ran x 30 | APROSS ambulatorio 50%  | No requiere                  |
| INALAPRIL        | 10 mg comp. rec. ran x 60 | APROSS ambulatorio 100% | No requiere                  |
| ENALAPRIL        | 10 mg comp x 20           | APROSS ambulatorio 30%  | No requiere                  |
| ENALAPRIL        | 10 mg comp x 20           | APROSS ambulatorio 30%  | No requiere                  |
| ENALAPRIL        | 10 mg comp. rec. ran x 60 | APROSS ambulatorio 50%  | No requiere                  |
| ENALAPRIL        | 10 mg comp. rec. ran x 60 | APROSS ambulatorio 100% | No requiere                  |
| ENALAPRIL        | 10 mg comp. rec. ran x 30 | APROSS ambulatorio 30%  | No requiere                  |
| ENALAPRIL        | 10 mg comp. rec. ran x 30 | APROSS ambulatorio 30%  | No requiere                  |
|                  |                           |                         | Seleccionar                  |

**Cantidad:** en este campo se deberá ingresar la cantidad de cajas que el paciente deberá adquirir en la farmacia.

#### Indicaciones:

Se deberán completar los siguientes datos:

- Dosis: dosis del tratamiento.
- Presentación medicación: se deberá indicar si se trata de comprimidos, inyectables, gotas, etc.
- Periodicidad: intervalo de tiempo para la administración del tratamiento. Expresado en horas.
- Duración: intervalo de tiempo de duración del tratamiento. Expresado en días.
- Fecha de Inicio del Tratamiento: fecha en la cual debe iniciarse el tratamiento indicado.
- Tratamiento prolongado: indicar si se trata de un tratamiento prolongado.

| Indicaciones | Cant. Medicamento     | Presentación medicamento comprimido (literal) |
|--------------|-----------------------|-----------------------------------------------|
|              | Periodicidad cada hrs | Duración días                                 |
|              | Fecha de inicio 🗧     | Fecha de fin DD/MM/YYYY                       |

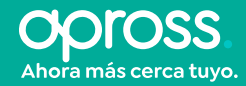

#### **Observaciones:**

Campo de texto libre donde el prescriptor podrá complementar la prescripción que se está realizando, con la información que crea pertinente.

| Observaciones | Puede utilizar este espacio para registrar la sugerencia comercial de la monodroga prescripta, u otros datos del paciente como sexo, talla, peso, edad, o superficie corporal. |
|---------------|----------------------------------------------------------------------------------------------------|
|---------------|----------------------------------------------------------------------------------------------------|

### Agregar tratamiento a la lista:

Una vez que se completen todos los datos, al hacer click en este botón, el tratamiento se agregará a la lista de prescripciones. Una vez hecho esto, los campos quedarán nuevamente en blanco para ser completados en caso de que se necesite agregar otro tratamiento a la lista.

+ Agregar tratamiento a la lista

Por cada tratamiento que el médico prescriba, al cliquear al botón "Agregar tratamiento a la lista", se validará de manera automática si el paciente está o no empadronado. En caso de no estarlo, se mostrará un mensaje informando que no se podrá realizar la prescripción debido a que el paciente no está empadronado para recibir la monodroga en cuestión.

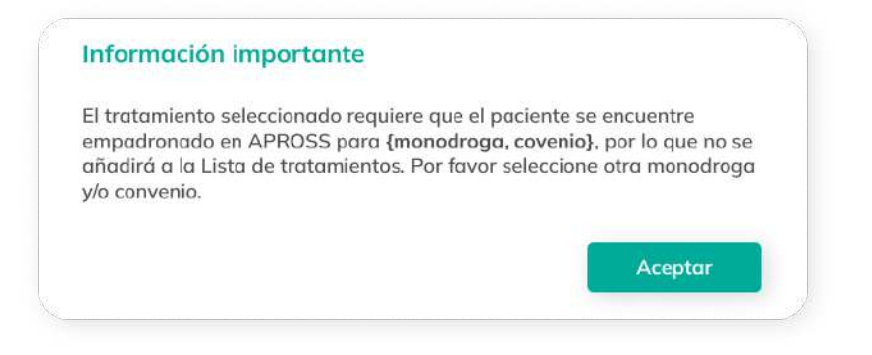

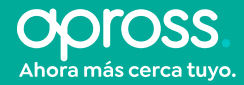

Una vez agregados los tratamientos a la lista, existirá la posibilidad de editarlos o eliminarlos de manera individual utilizando los botones correspondientes, ubicados a la derecha de cada línea.

| Lista de tratamientos |                       |                       |          |
|-----------------------|-----------------------|-----------------------|----------|
| Monodroga             | Presentación          | Fecha de prescripción |          |
| ENALAPRIL             | 10 mg comp. ran x 100 | 27/06/2022            | <b>B</b> |

Una vez finalizado el listado de tratamientos, se deberá hacer click en el botón "Prescribir" para generar la receta. **Importante:** una vez prescrito el o los tratamientos, no será posible eliminarlos ni editarlos.

Luego, en la pantalla correspondiente al episodio, se podrán ver las recetas agregadas y se podrán agregar nuevas recetas.

| Recetas | <ul> <li>Agregor nueve recette</li> <li>Receto Nro.</li> </ul> | Fecho      | Efector        |
|---------|----------------------------------------------------------------|------------|----------------|
|         | xxxxx                                                          | 22/10/2022 | Dr. Pedro Ruiz |
|         | XXXXX                                                          | 22/10/2022 | Dr. Pedro Ruiz |